## 杭州师范大学差旅平台特殊场景操作指南

备注:以下场景皆需通过差旅平台订票。学生和校外人员可不走差旅申请模块,通过个人支付方式在平台直接订票,并发起报销;如已做出差申请,操作可参 照在职人员。

校内在职人员:必须做出差申请,购票时可使用项目支付,发起报销后如果行程、项目与出差申请一致,报销金额在申请预算内,经费负责人无需重复审批。 学生、校外人员:可不走出差申请模块,直接在差旅平台个人支付订票,行程完成后,票据信息会显示在【差旅平台】--【我要报销】--【前往报销】后的报销 界面中,如需项目支付需做出差申请

| 特殊场景                                                | 分支                           | 学生、校外人员                                                                                                    | 校内工作人员                                                                                                    |
|-----------------------------------------------------|------------------------------|----------------------------------------------------------------------------------------------------|----------------------------------------------------------------------------------------------------|
| 经办人事前未做出差申请                                         |                              | 可不进行出差审批,直接在【差旅平台】-【我要报销】-【前往报销】预约报销。                                                                                                    | <ul> <li>(1) 经办人在差旅平台补做出差申请(写明原因)、审批通过后正常发起报销</li> <li>(2) 在票据选择界面中选择平台票【前往报销】</li> <li>(3) 完善预约报销单信息(上传特殊事项审批单)</li> <li>(4) 提交报销, 需经费负责人重新审批</li> </ul>                                                 |
| 经办人预缴会议培训费                                          |                              | (1) 经办人在智能报销系统进行暂借款操作,将会议培训费先汇入对方单位<br>(2) 行程完成后,点击【差旅平台】-【我要报销】-<br>【前往报销】,上传并选择需报销的票据,点击【前<br>往报销】<br>(3) 完善预约报销单信息(选择需冲销的借款,其余<br>文付信自按个人需要选择)          | <ul> <li>(1) 经办人在智能报销系统进行暂借款操作,将会议培训费先汇入对方单位</li> <li>(2) 差旅平台进行出差申请(上传会议培训通知)</li> <li>(3) 行程完成后,在差旅平台发起报销</li> <li>(4) 完善预约报销单信息(选择需冲销的借款,其余支付信息按个人需求选择)</li> <li>(5) 提応报销</li> </ul>                   |
| 经办人已做出差申请单,<br>但尚未审批通过,此场景<br>仅支持通过差旅平台"个<br>人支付"订票 |                              | <ul> <li>(1) 撤销出差申请</li> <li>(2) 行程完成后,点击【差旅平台】-【我要报销】-</li> <li>【前往报销】,上传并选择需报销的票据,点击【前</li> <li>(3) 完善预约报销单信息</li> </ul>                                 | <ol> <li>(1)完成差旅审批</li> <li>(2)行程完成后,在差旅平台发起报销,在票据选择界面上传并选择需报销的票据,点击【前往报销】</li> <li>(3)完善预约报销单信息(上传特殊事项审批单,写明原因)</li> </ol>                                                                               |
| 经办人报销非差旅平台订<br>购的票据(大巴票、租车<br>票、火车票、飞机票、住<br>宿费)    |                              | <ul> <li>(1)行程完成后,点击【差旅平台】-【我要报销】-<br/>【前往报销】,上传非差旅平台订购的票据,与平台<br/>票合并报销,点击【前往报销】</li> <li>(2)完善预约报销单信息</li> <li>(3)提交报销</li> </ul>                        | <ul> <li>(1) 行程完成后, 在差旅平台发起报销</li> <li>(2) 票据选择界面上传非差旅平台订购的票据, 与平台</li> <li>票合并【前往报销】</li> <li>(3) 完善预约报销单信息</li> <li>(4) 提交报销, 需经费负责人重新审批</li> </ul>                                                     |
| 经办人报销已遗失票据                                          |                              | <ul> <li>(1)行程完成后,点击【差旅平台】-【我要报销】-<br/>【前往报销】,点击右下角【批量票录入】,选择"<br/>遗失类票据",点击【前往报销】</li> <li>(2)完善预约报销单信息(上传特殊事项审批单,写明"票据遗失原因")</li> <li>(3)提交报销</li> </ul> | <ol> <li>行程完成后,在差旅平台发起报销</li> <li>在票据选择界面点击右下角【批量票录入】,选择</li> <li>"遗失类票据",点击【前往报销】</li> <li>(3)完善预约报销单信息(上传特殊事项审批单,写明原因)</li> <li>(4)提交报销, <b>需经费负责人重新审批</b></li> </ol>                                   |
| 经办人报销差旅费时缺少<br>住宿费发票                                |                              | <ul> <li>(1) 行程完成后,点击【差旅平台】-【我要报销】-<br/>【前往报销】,列表中确认报销的行程票,点击【前<br/>往报销】</li> <li>(2) 完善预约报销单信息(上传特殊事项审批单,写<br/>明"缺少住宿费票据原因")</li> </ul>                   | <ul> <li>(1)行程完成后,在差旅平台发起报销</li> <li>(2)在票据选择界面中确认报销的行程票,点击【前往报销】</li> <li>(3)完善预约报销单信息(上传特殊事项审批单,写明原因)</li> </ul>                                                                                        |
| 经办人报销非公务机票                                          |                              | 可不购买公务机票                                                                                                    | <ul> <li>(1)行程完成后,在差旅平台发起报销</li> <li>(2)在票据选择界面中确认报销的行程票,点击【前往报销】</li> <li>(3)完善预约报销单信息(上传特殊事项审批单,写明</li> </ul>                                                                                           |
| 经办人报销改签费或退票<br>费                                    |                              | (1)行程完成后,点击【差旅平台】-【我要报销】-<br>【前往报销】,在票据选择界面中选择平台票(包含<br>改签票)或自行上传改签票/退票费,与平台票合并选<br>择,点击【前往报销】<br>(2)完善预约报销单信息(上传特殊事项审批单,写<br>明"改签或退票原因")                  | (1)行程完成后,在差旅平台发起报销 (2)在票据选择界面中选择平台票(包含改签票)或自行上传改签票/退票费,与平台票合并选择,点击【前往报销】 (3)完善预约报销单信息(上传特殊事项审批单,写明原因)                                                                                                    |
| 经办人报销超标的火车票<br>、飞机票                                 |                              | (1)行程完成后,点击【差旅平台】-【我要报销】-<br>【前往报销】,点击【前往报销】<br>(2)根据实际可报销座位等级修改报销金额,完善预<br>约报销单信息(上传火车票-相同车次对应标准的票价<br>截图、飞机票-相同时间、相同航班、对应标准的票价<br>截图的相关说明)<br>(2)根本提供    | <ul> <li>(1) 订票方式仅能选择【个人支付】</li> <li>(2) 行程完成后,在差旅平台发起报销</li> <li>(3) 在票据选择界面中选择平台票【前往报销】</li> <li>(4) 根据实际可报销座位等级修改报销金额完善预约报</li> <li>销单信息(上传火车票-相同车次对应标准的票价截图、<br/>飞机票-相同时间、相同航班、对应标准的票价截图的相</li> </ul> |
| 经办人报销超标的住宿票                                         |                              | (1) 行程完成后,点击【差旅平台】-【我要报销】-<br>【前往报销】,在票据选择界面中选择需报销的票据,点击【前往报销】<br>(2) 根据标准修改住宿费报销金额,完善预约报销单<br>信息                                                          | <ul> <li>(1) 订票方式仅能选择【个人支付】</li> <li>(2) 行程完成后,在差旅平台发起报销</li> <li>(3) 在票据选择界面中选择平台票【前往报销】</li> <li>(4) 根据标准修改住宿费报销金额,完善预约报销单信息</li> </ul>                                                                 |
|                                                     | 无余票需换乘                       |                                                                                                    | <ul> <li>(1)行程完成后,在差旅平台发起报销</li> <li>(2)在票据选择界面中选择行程票据【前往报销】</li> <li>(3)方盖预约报销单信息(上传特殊事项审批单,写明原因)</li> <li>(1)提示报销 <b>繁经费告告人重新审批</b></li> </ul>                                                          |
|                                                     | 临时任务安排,及<br>时在差旅平台做差<br>旅审批  |                                                                                                    | <ul> <li>(1)行程完成后,在差旅平台与之前的出差申请合并发起报销</li> <li>(2)在票据选择界面中选择行程票据【前往报销】</li> <li>(3)完善预约报销单信息</li> <li>(4)提示报销</li> </ul>                                                                                  |
| 出差人实际行程与出差申<br>请不一致                                 | 临时任务安排,未<br>及时在差旅平台做<br>差旅审批 | 无                                                                                                    | (1) 经办人在差旅平台补做出差申请(写明原因),审批通过后与之前的出差申请合并发起报销<br>(2) 在票据选择界面中选择行程票据【前往报销】<br>(3) 完善预约报销单信息(上传特殊事项审批单,写明原因)                                                                                                 |

|                       | 不一致行程与此次<br>差旅无关                                         |                                                                                                    | <ul> <li>(1) 行程完成后,在差旅平台发起报销</li> <li>(2) 在票据选择界面中选择行程票据【前往报销】</li> <li>(3) 扣减不在此次行程范围中的金额,完善预约报销单</li> <li>信息(上传特殊事项审批单,写明原因)</li> <li>(4) 提交报销,需经费负责人重新审批</li> </ul>               |
|-----------------------|----------------------------------------------------------|----------------------------------------------------------------------------------------------------|----------------------------------------------------------------------------------------------------|
| 出差人实际出差时间与出<br>差申请不一致 | 行程时间变更,但<br>实际出差时间在出<br>差申请时间内                           |                                                                                                    | <ul> <li>(1)行程完成后,在差旅平台发起报销</li> <li>(2)在票据选择界面中选择平台票【前往报销】</li> <li>(3)完善预约报销单信息(写明原因)</li> <li>(4)提交报销</li> </ul>                                                                  |
|                       | 提前出发或延后返<br>回,及时在差旅平<br>台做差旅审批                           |                                                                                                    | <ul> <li>(1)行程完成后,在差旅平台与之前的出差申请<b>合并</b>发起报销</li> <li>(2)在票据选择界面中选择行程票据【前往报销】</li> <li>(3)完善预约报销单信息</li> </ul>                                                                       |
|                       | 提前出发或延后返<br>回,未及时在差旅<br>平台做差旅审批                          | 无                                                                                                    | <ul> <li>(1)经办人在差旅平台补做出差申请(写明原因),审批通过后与之前的出差申请合并发起报销</li> <li>(2)在票据选择界面中选择行程票据【前往报销】</li> <li>(3)完善预约报销单信息(上传特殊事项审批单,写明原因)</li> </ul>                                               |
|                       | 因个人原因提前出<br>行或延后返程                                       |                                                                                                    | <ul> <li>(1)行程完成后,在差旅平台发起报销</li> <li>(2)在票据选择界面中选择平台票【前往报销】</li> <li>(3)扣减不在此次行程时间中的住宿费金额及补贴金额,完善预约报销单信息(上传特殊事项审批单,写明"出行时间与审批不一致原因")</li> <li>(4)提示报告, <b>二级本本本人 重新审批</b></li> </ul> |
| 行程不完整                 | 行程头尾不一致                                                  | <ol> <li>(1)行程完成后,点击【差旅平台】-【我要报销】-<br/>【前往报销】,在票据选择界面中选择需报销的票据,点击【前往报销】</li> <li>(2)完善预约报销单信息(上传特殊事项审批单,写明原因)</li> <li>(3)提交报销</li> </ol> | <ul> <li>(1)行程完成后,在差旅平台发起报销</li> <li>(2)在票据选择界面中选择平台票【前往报销】</li> <li>(3)完善预约报销单信息(上传特殊事项审批单,写明原因)</li> <li>(4)提交报销</li> </ul>                                                        |
|                       | 经办人出差缺少部<br>分或无行程票(搭<br>车、未收取过路费<br>、对方单位派车、<br>只承担部分行程费 | (1)行程完成后,点击【差旅平台】-【我要报销】-<br>【前往报销】,在票据选择界面中选择需报销的票据,点击【前往报销】<br>(2)完善预约报销单信息(补充行程信息并上传相关<br>说明)                                          | <ul> <li>(1)行程完成后,在差旅平台发起报销</li> <li>(2)在票据选择界面中选择平台票【前往报销】</li> <li>(2)完善预约报销单信息(补充行程信息并上传相关说明)</li> <li>(3)提交报销</li> </ul>                                                         |